## Find Which Version of MS-Windows You Have

Follow these instructions to find out which version of Microsoft Windows you are running.

- 1. Bring up the "Run" dialog box by holding the Windows Key and the R key.
- 2. Type "winver" in the command line dialog box & hit Enter/Return.
- 3. Read the information that is presented in the pop-up box which is specific to the version of Windows that you are running.
- Windows 7

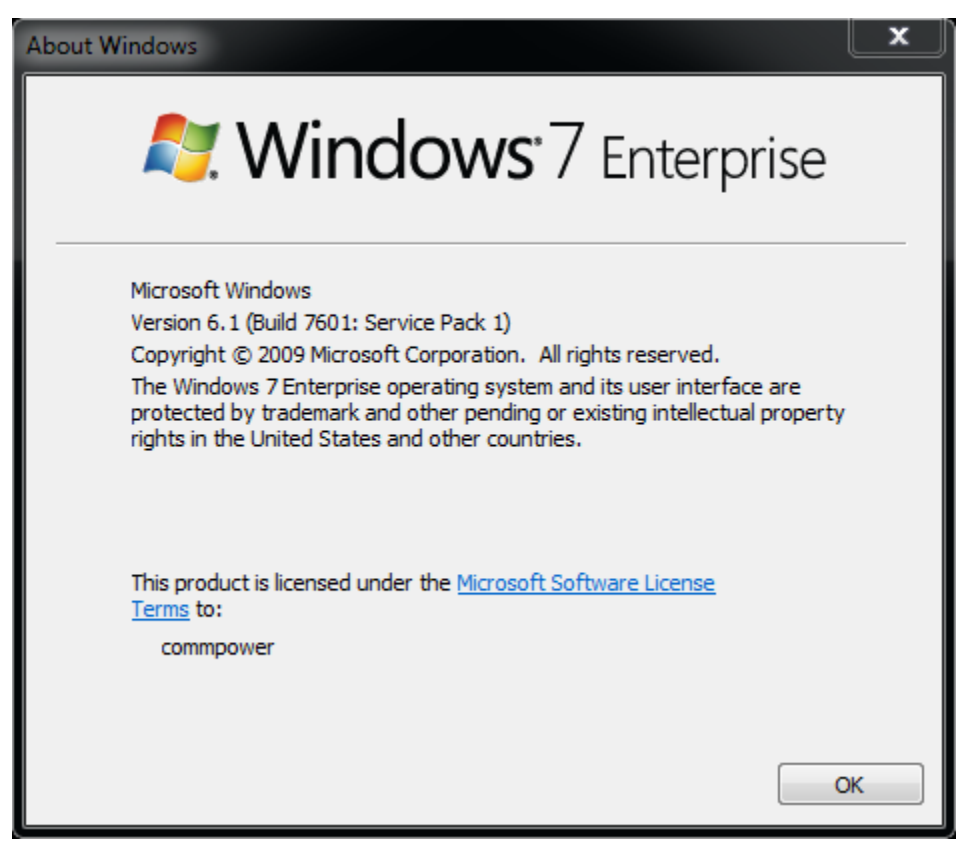

Windows Vista

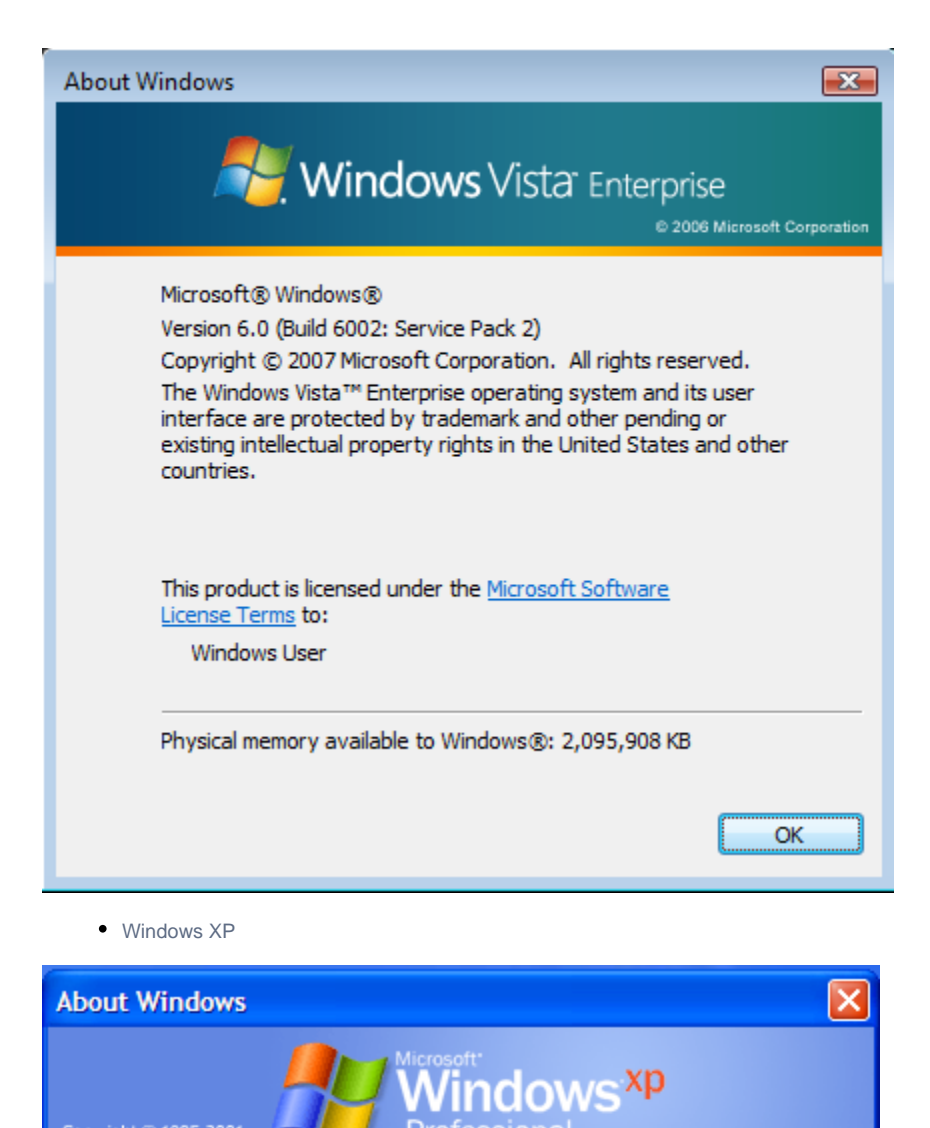

 Copyright © 1985-2001
 Microsoft Corporation
 Microsoft @ Windows

 Microsoft @ Windows
 Version 5.1 (Build 2600.xpsp\_sp3\_gdr.090804-1435 : Service Pack 3)
 Copyright © 2007 Microsoft Corporation

 Copyright © 2007 Microsoft Corporation
 This product is licensed under the terms of the End-User
 License Agreement to:

 College of Communication
 University of Texas at Austin
 Physical memory available to Windows: 1,048,048 KB